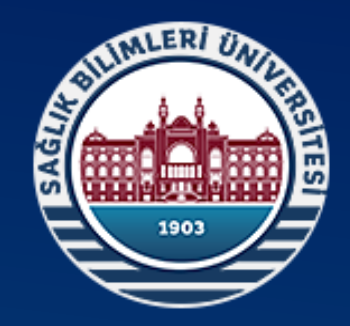

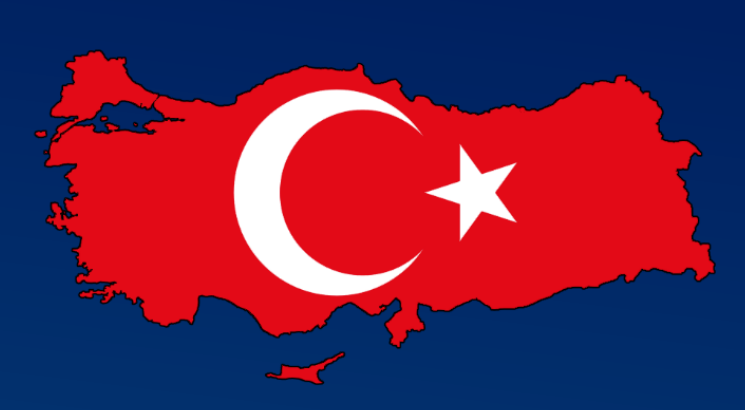

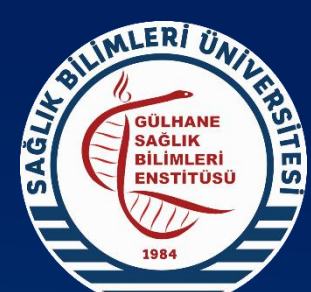

Sağlık Bilimleri Üniversitesi Gülhane Sağlık Bilimleri Enstitüsü

SBÜ Genel Ağ Sayfası Gülhane Sağlık Bilimleri Enstitüsü Müdürlüğü Müfredat Programlarının Oluşturulmaşı İşlemleri

## ÇALIŞMANIN AMACI

Gülhane Sağlık Bilimleri Enstitüsü sorumluluğunda yürütülen ABD ve Programlara ait «Müfredat Programlarının» bilgilerinin SBÜ Genel Ağ Sayfasında yer alması için ÜBS sisteminde yapılması gereken adımlar. **Bu işlemler yapılmadan önce mutlaka DERS KODLAMA modülü kullanılarak programa ait tüm derslerin sisteme girilerek ders kodu verilmiş olması gerekmektedir.** 

🗧 🔶 🖸 🏠 🚯 Güvenli değil 🛛 gsbe.sbu.edu.tr/Akademik/FarmasotikTeknolojiAnabilimdaliFarmasotikTeknolojiDoktoraProgrami ABP O EN च Тρ 🗯 🚯 🗄 🍘 SBÜ 🚱 eposta 🛞 MHRS | Kullanıcı Gir... 👰 Apowersoft Online... \land https://www.dijiogr... 🛔 🞯 💶 YouTube 🖕 ÖSYM Aday İşlemle... 🖒 Web of Science [v.5... 👩 DeepKnowledge 🔋 Library Genesis 執 NTV 💿 https://sci.libgen.p... 🎽 Library Genesis » 📃 Diğer yer işaretleri GÜLHANE SAĞLIK BİLİMLERİ ENSTİTÜSÜ f 🏏 🖸 🕌 🙆 Genel Bilgiler Yönetim Akademik Yapı Eğitim Bilgileri Mevzuat ve Formlar Etkinlikler Yayınlar İletişim Farmasötik Teknoloji ABD Güncelleme: 20.08.20 Program Hakkında Genel Bilgiler Programın Eğitim Öğretim Hedefleri Ders Program Ana Bilim Dalı Hakkında Genel Bilgiler 2020-2021 Ders Müfredatı 🗸 🛛 Eğitim Öğretim Programı Akademik Kadromuz Endüstriyel Eczacılık Yüksek Lisans Programı 1. Dönem Farmasotik Teknoloji Yüksek Lisans Programı Ders Türleri ve Saatleri Dersin Kredileri Ders Kodu Ders Adı Uygulama Teorik Laboratuvar U. Kredi AKTS Farmasotik Teknoloji Doktora Programi FTKT 09 000 01 0 3 Kati İlaç Teknolojisi III 3 5 Tıbbi Cihaz ve Sağlık Malzemeleri Teknolojisi Tezli Yüksek Lisa... FTPT 09 000 01 0 3 3 5 Parenteral İlaç Teknolojisi III FTPU 09 000 01 0 4 4 8 Parenteral İlaç Teknolojisi Uygulamaları I FTEP 09 000 01 0 Sağlık Alanında Araştırma Yöntemleri (Ve Uygulaması) 2 2 3 7 FTYT 09 000 01 0 3 3 5 Yarıkatı İlaç Teknolojisi Toplam 16 30 2. Dönem Ders Türleri ve Saatleri Dersin Kredileri Ders Kodu Ders Adı Teorik Uygulama Laboratuvar U. Kredi AKTS FTAE 09 000 01 0 2 2 Araştırma ve Yayın Etiği FTIH 09 000 01 0 2 2 İlac Hedeflendirme ve Nanoteknoloji FTKU 09 000 01 0 Katı İlaç Şekilleri Uygulamaları I 4 4 FTKT 09 000 02 0 Katı İlaç Teknolojisi IV 3 3 5 FTPT 09 000 02 0 Parenteral İlaç Teknolojisi IV 3 3 5 SEMI 09 000 01 0 Seminer I 2 Toplam 14 30 3. Dönem Ders Türleri ve Saatleri Dersin Kredileri Ders Kodu Ders Adı Teorik Uvgulama Laboratuvar U. Kredi AKTS

FTRP 09 000 01 0

İlaç Ruhsatlandırması ve Patent

International 🕇 🎔 🞯 🛗 🔎

**2**5 :

← → C 🏠 🔺 Güvenli değil | sbu.edu.tr

🗑 SBÜ 🔇 eposta 🛞 MHRS | Kullanıcı Gir... 👰 Apowersoft Online... 💈 https://www.dijiogr... 🕴 🞯 💶 YouTube 💪 ÖSYM Aday İşlemle... 🛟 Web of Science [v.5... 💿 DeepKnowledge 👙 Library Genesis 🜒 NTV 💿 https://sci.libgen.p... 🎍 Library Genesis 🔷 🔹 👋

ÖBS

SBÜ e-Posta

**KİYS** 

e-Kütüphane

BAP

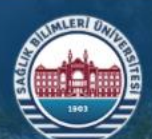

Üniversitemiz Akademik Araştırma Öğrenci Bologna Sağlık Hizmeti İletişim

#### **DUYURU & HABERLER**

Sağlık Bilimleri Üniversitesi 3. i Hastalıkları Kongresi!..

200.000 TL'lik TÜBİTAK BİGG Hibe Desteği!..

2020/2021 Eğitim Öğretim Yılı Güz Dönemi Egzersiz ve Spor Bilimleri Bölümü Vize Sınavları Tarihleri Açıklandı..!

Çocuk Sağlığı ve Hastalıkları AD. Sempozyum Duyurusu!..

D Gülhane Sağlık Bilimleri Enstitüsü (Ankara) 2020-2021 Eğitim-Öğretim Dönemi Bahar Yarıyılı Lisansüstü (Yüksek Lisans/Doktora ve Yatay...

Tüm Duyurular Tüm Haberler Tüm Etkinlikler

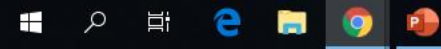

へ 📥 🖫 🕼 13:16 25.11.2020

 $\Box$ 

Sbü Genel

Ağsafasındaki

e-Hizmetler

bölümüne girilir.

RR

e-Hizmet

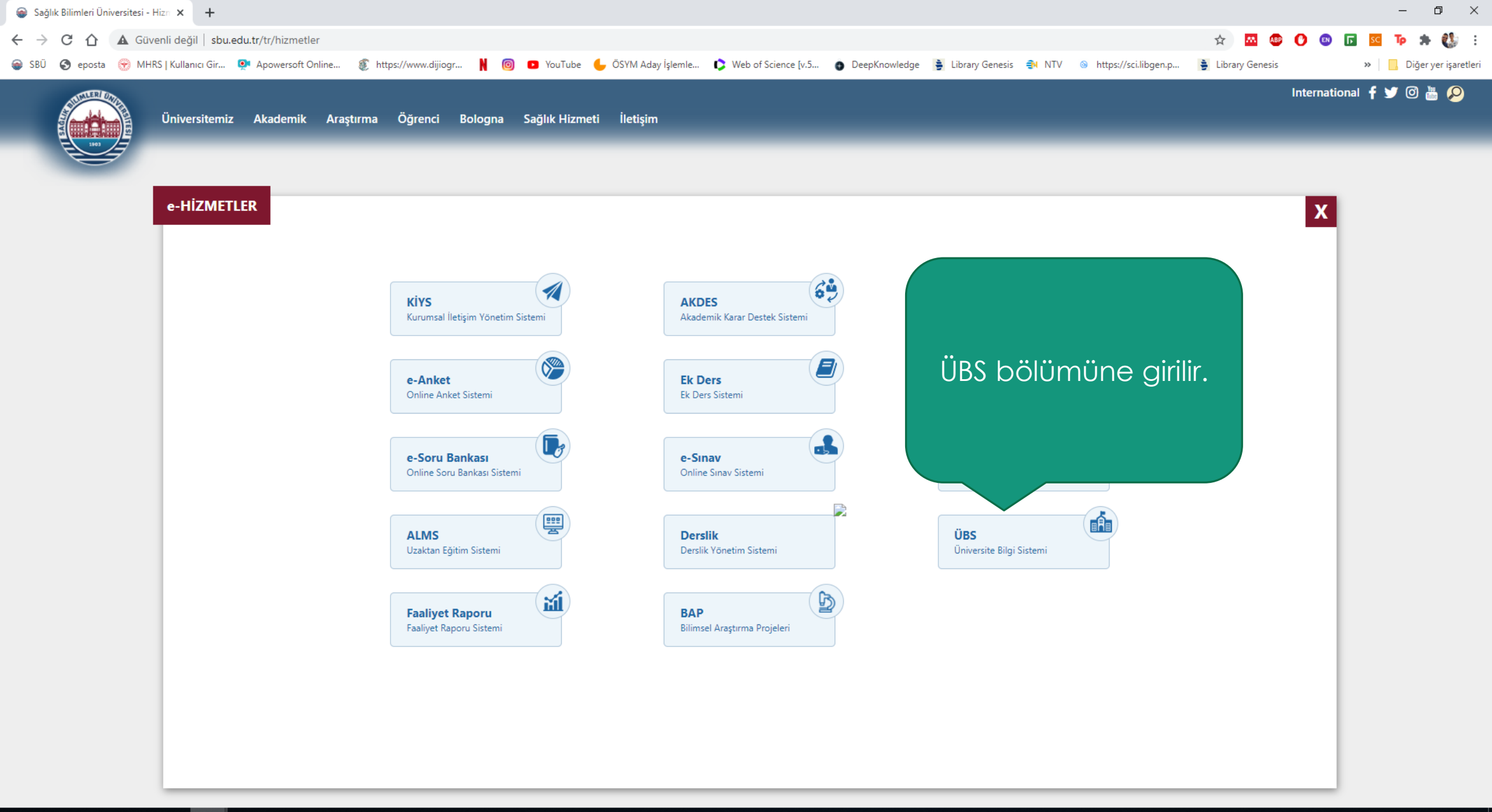

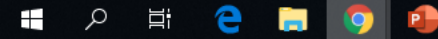

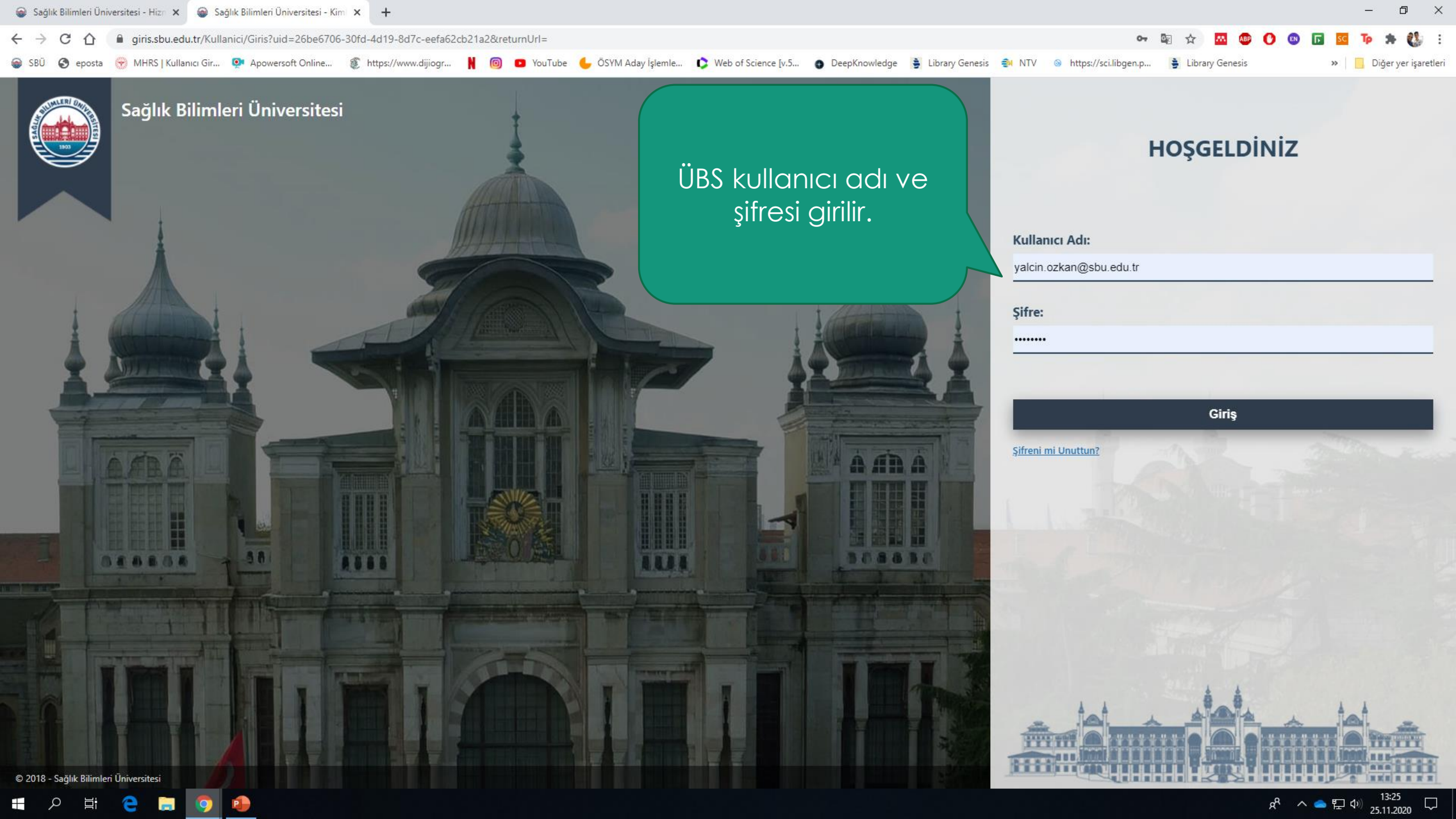

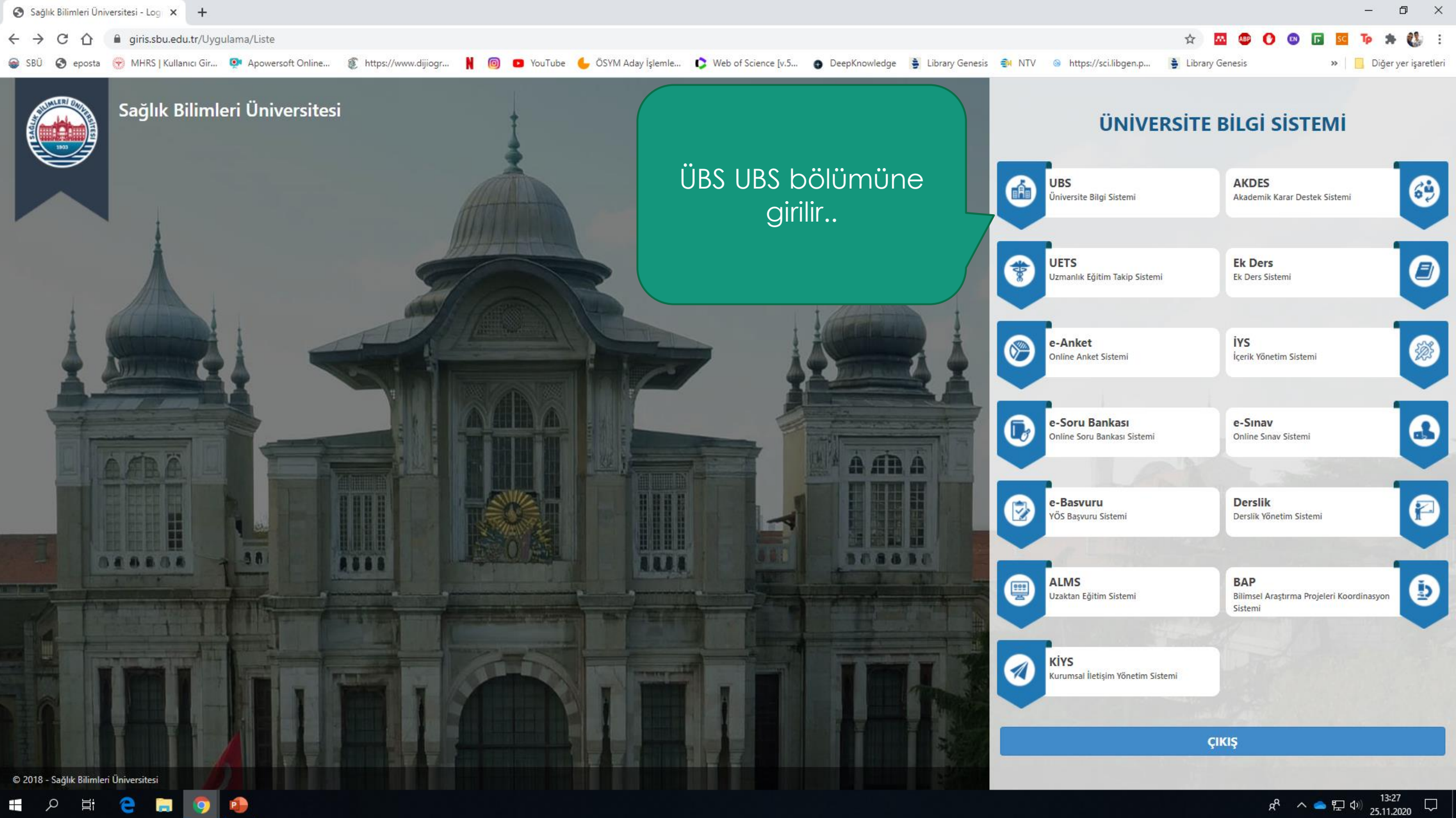

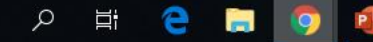

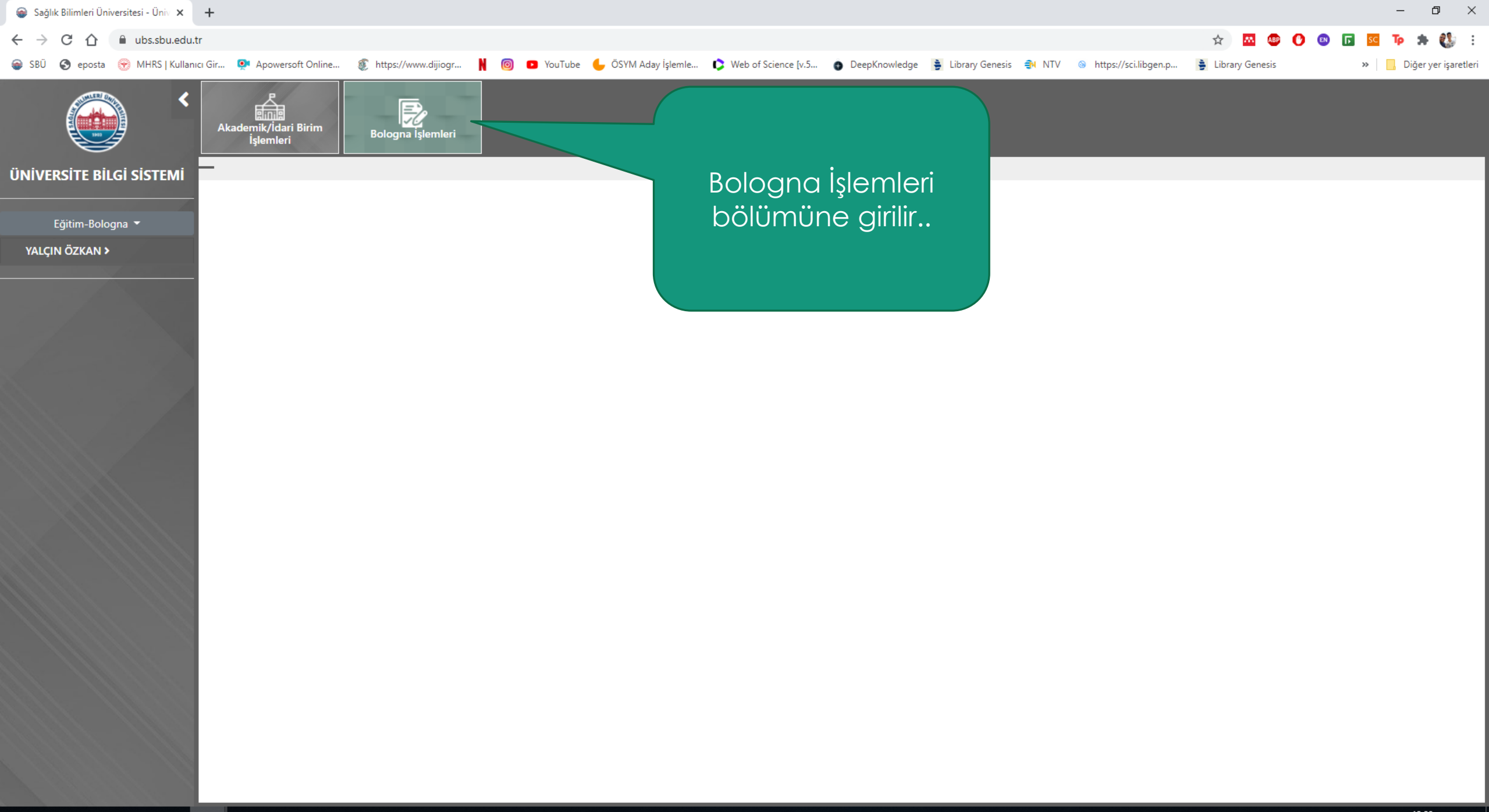

📑 🔎 🛱 🧲 🚍 🧿 🔒

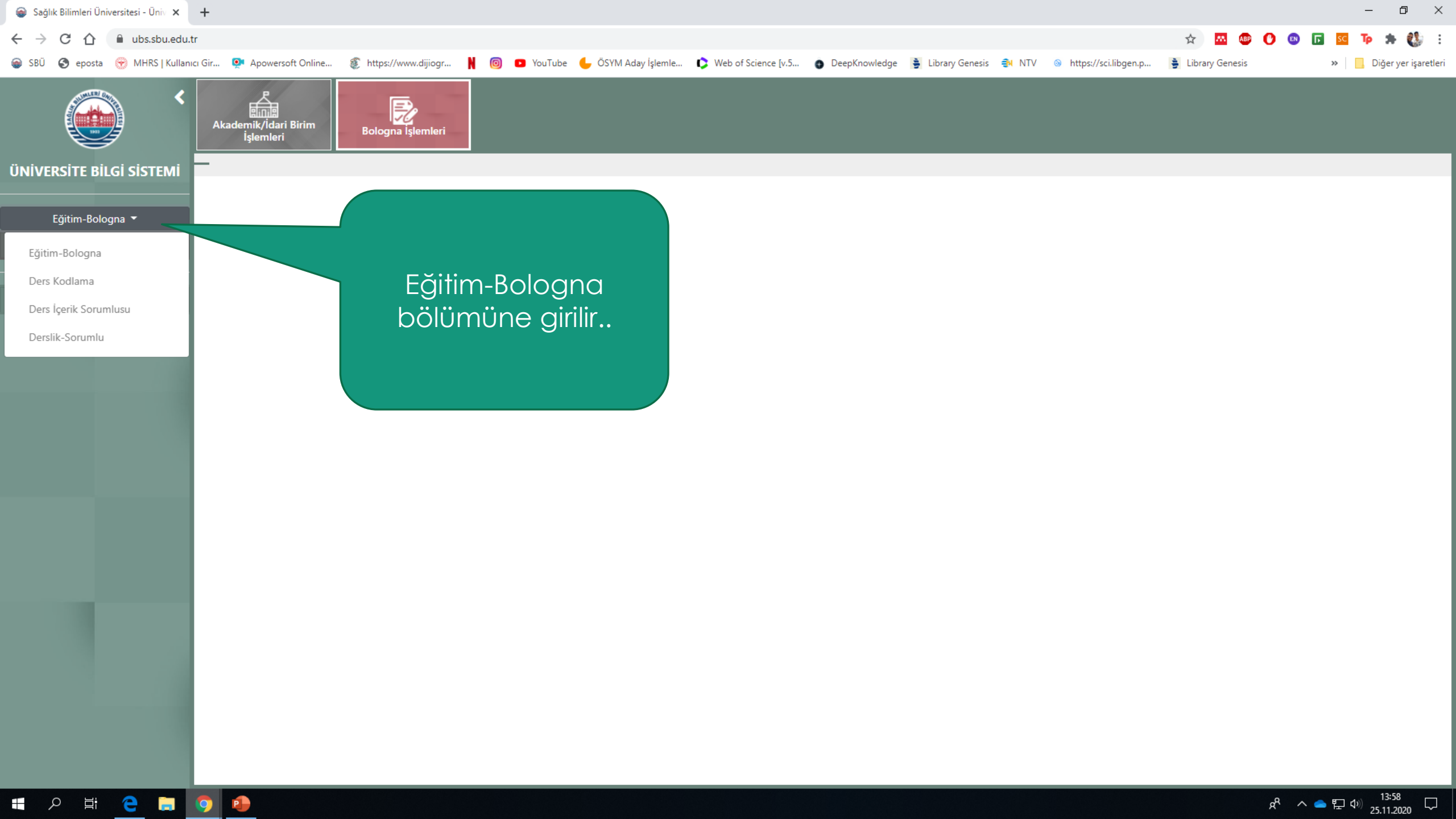

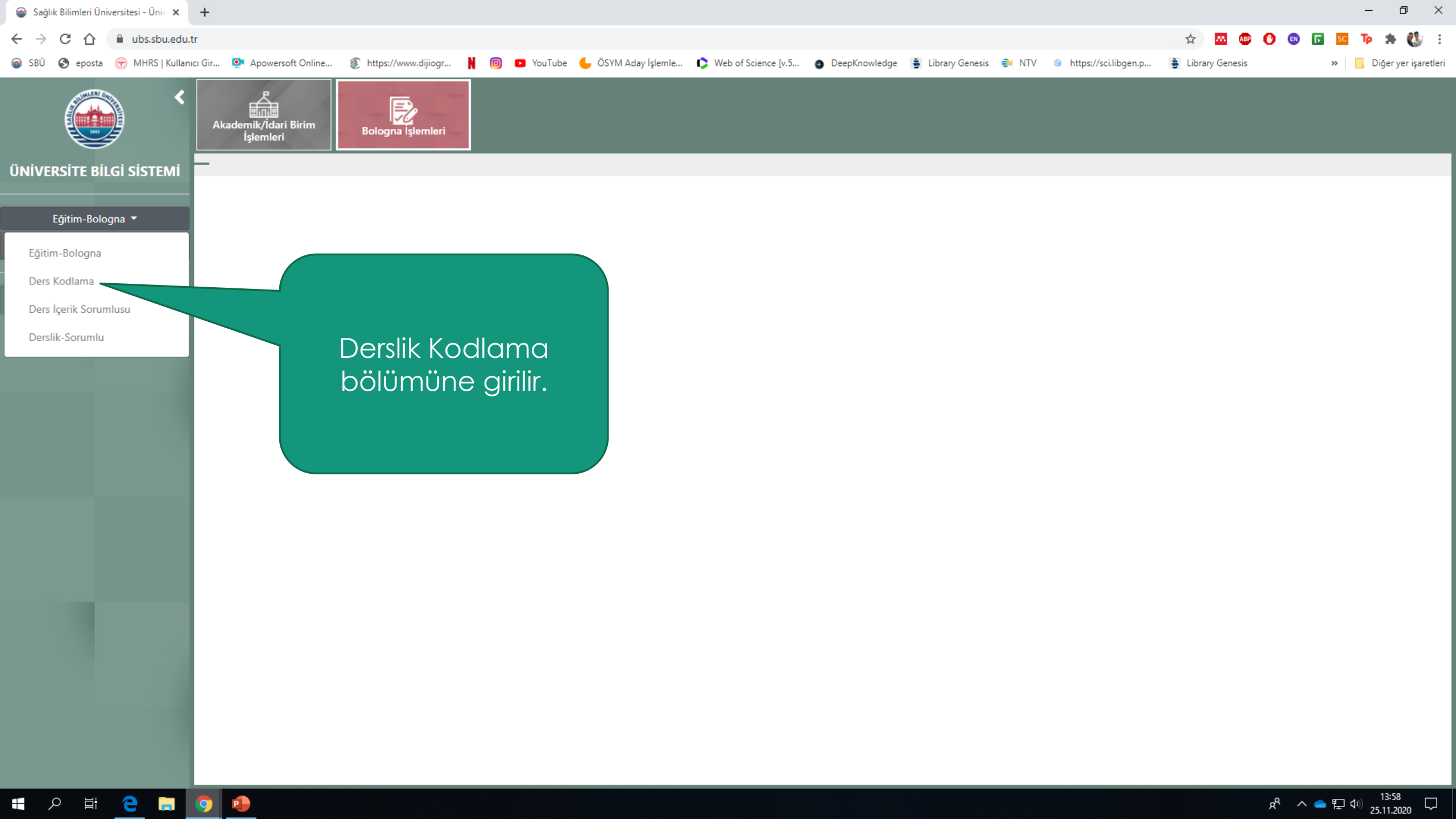

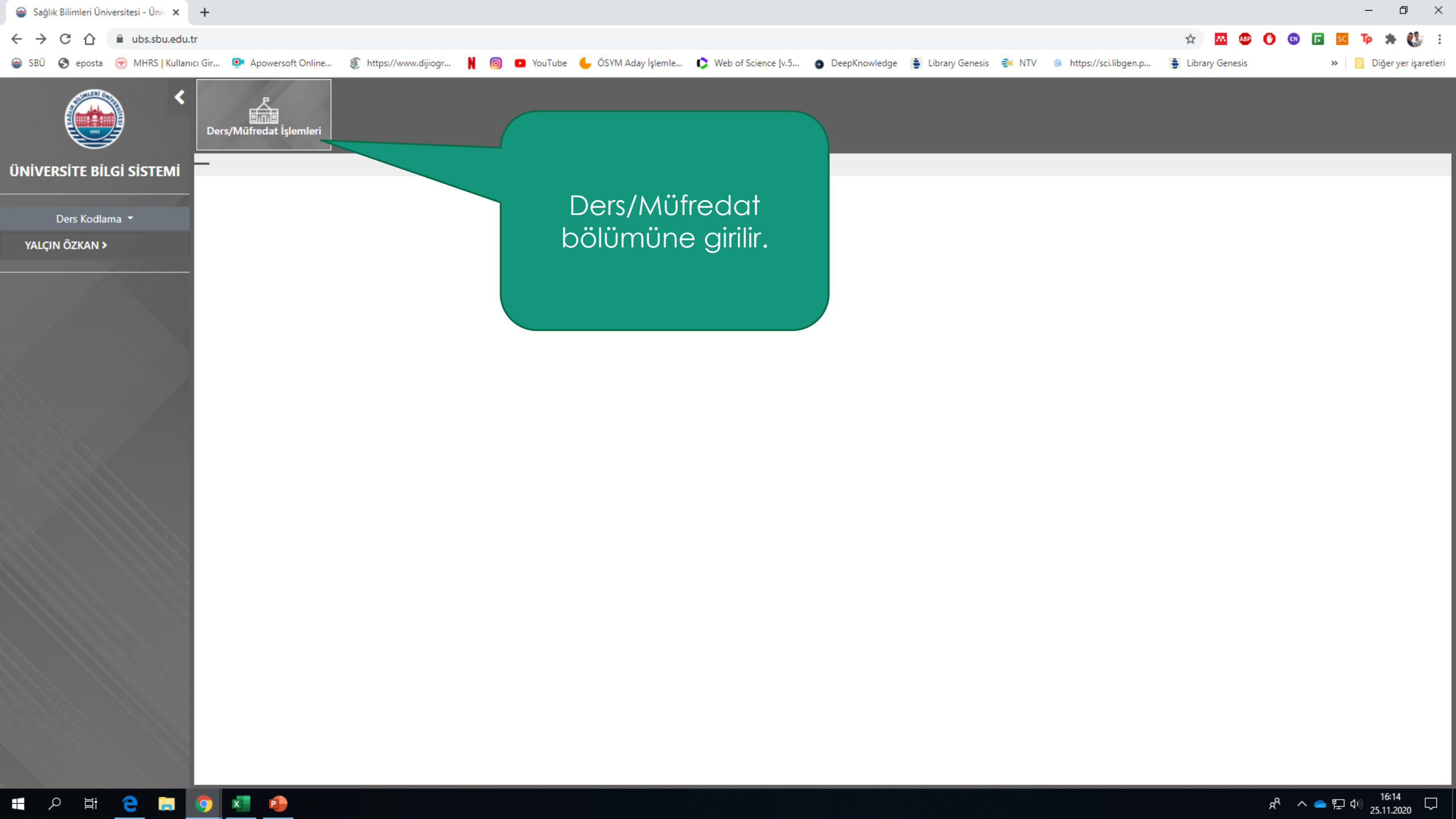

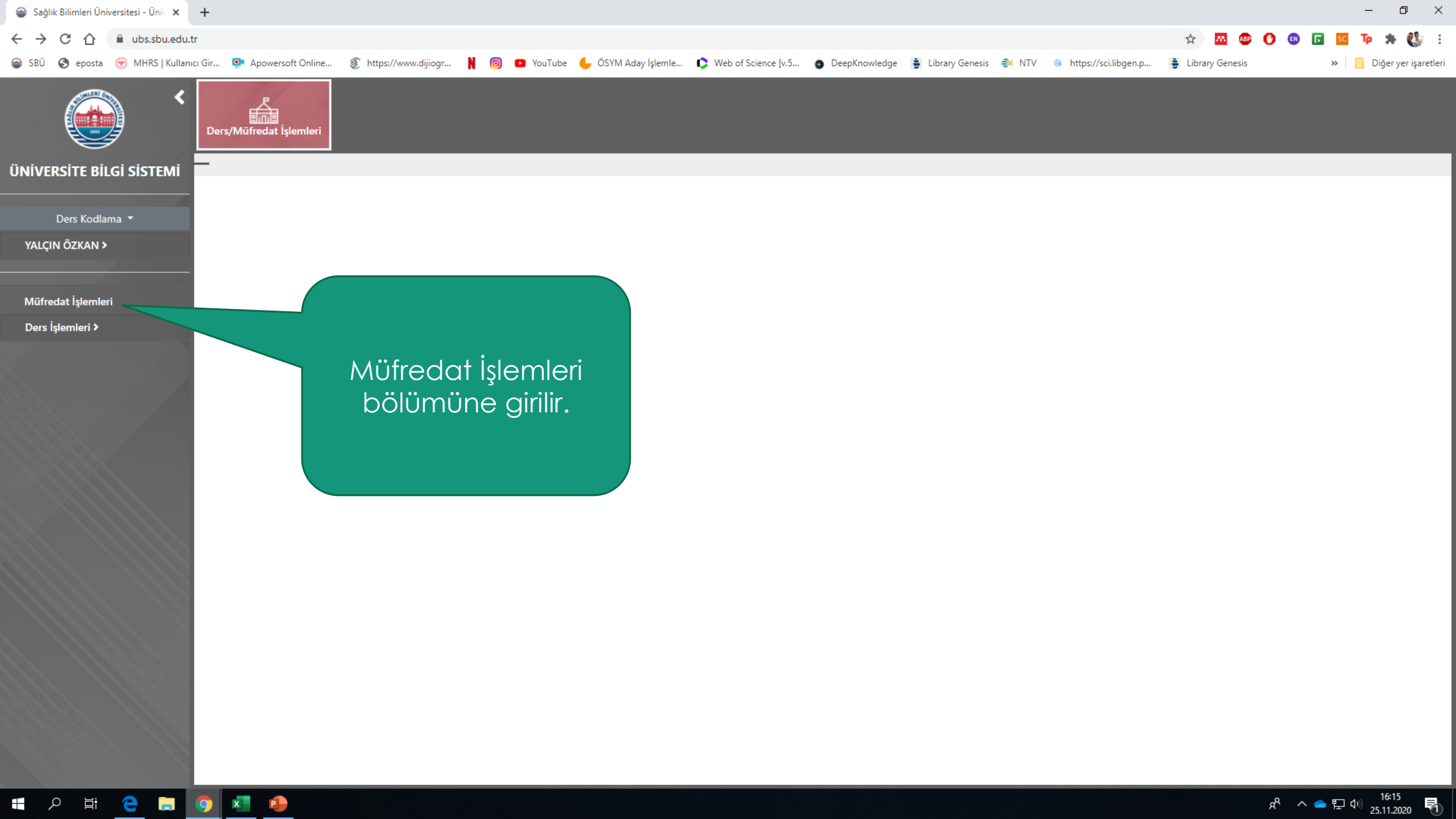

### ← → C ☆ 🍙 ubs.sbu.edu.tr/DersMufredatIslemIeri/MufredatIslemIeri/Mufredat

🗑 SBÜ 🔇 eposta 🛞 MHRS | Kullanıcı Gir... 👰 Apowersoft Online... 💈 https://ww

H C 🚍 🦻 💶 🔒

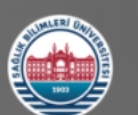

ÜNİVERSİTE BİLGİ SİSTEMİ

Ders Kodlama 🔻

YALÇIN ÖZKAN >

Müfredat İşlemleri

Ders İşlemleri >

| :i ( | Gir 💽 Apo      | owersoft Online   https://www.diji | A 4 ** C                                                                                              | ence [v.5 | DeepKnowledge     | 🝦 Library |       |  |  |  |  |  |  |
|------|----------------|------------------------------------|----------------------------------------------------------------------------------------------------|-----------|-------------------|-----------|-------|--|--|--|--|--|--|
|      | Ders/Müfre     | dat İşlemleri                      | Mutredat ta<br>değilse<br>sekmesinder                                                                 |           |                   |           |       |  |  |  |  |  |  |
| -    | Müfredat İ     | şlemleri                           | nroaram                                                                                               |           |                   |           |       |  |  |  |  |  |  |
|      | Mufredat Tahi  | mi Ders Grubu Tanımı               |                                                                                                    |           |                   |           |       |  |  |  |  |  |  |
|      | Sütun başlığır |                                    | mutreaat oluş                                                                                         | r.        |                   |           |       |  |  |  |  |  |  |
|      | 0 -            | Başlangıç Yılı                     |                                                                                                    | at Türü   | Durumu            |           |       |  |  |  |  |  |  |
|      | 1              | 2020-2021 / Güz                    | Gülhane Sağlık Bilimleri Enstitüsü - İç<br>Hastalıkları Hemşireliği (Dr)                              | 8         | Dönemlik Müfredat |           | Aktif |  |  |  |  |  |  |
|      | 1              | 2020-2021 / Güz                    | Gülhane Sağlık Bilimleri Enstitüsü - Kadın<br>Hastalıkları ve Doğum Hemşireliği (YI) (Tezli)          | 4         | Dönemlik Müfredat |           | Aktif |  |  |  |  |  |  |
|      | 1              | 2020-2021 / Güz                    | Gülhane Sağlık Bilimleri Enstitüsü - Kadın<br>Hastalıkları ve Doğum Hemşireliği (Dr)                  | 8         | Dönemlik Müfredat |           | Aktif |  |  |  |  |  |  |
|      |                | 2020-2021 / Güz                    | Gülhane Sağlık Bilimleri Enstitüsü - Tıbbi<br>K.B.R.N. (Yl) (Tezli)                                   | 4         | Dönemlik Müfredat |           | Aktif |  |  |  |  |  |  |
|      |                | 2019-2020 / Güz                    | Gülhane Sağlık Bilimleri Enstitüsü -<br>Hemşirelik Esasları (YI) (Tezli)                              | 4         | Dönemlik Müfredat |           | Aktif |  |  |  |  |  |  |
|      | 1              | 2020-2021 / Güz                    | Gülhane Sağlık Bilimleri Enstitüsü -<br>Hemşirelik Esasları (Dr)                                      | 8         | Dönemlik Müfredat |           | Aktif |  |  |  |  |  |  |
|      | 1              | 2020-2021 / Bahar                  | Gülhane Sağlık Bilimleri Enstitüsü -<br>Ergoterapi (Yl) (Tezli)                                       | 4         | Dönemlik Müfredat |           | Aktif |  |  |  |  |  |  |
|      | 1              | 2020-2021 / Güz                    | Gülhane Sağlık Bilimleri Enstitüsü -<br>Farmasötik Kimya (Dr)                                         | 8         | Dönemlik Müfredat |           | Aktif |  |  |  |  |  |  |
|      | 1              | 2020-2021 / Güz                    | Gülhane Sağlık Bilimleri Enstitüsü -<br>Farmasötik Kimya (Yl) (Tezli)                                 | 4         | Dönemlik Müfredat |           | Aktif |  |  |  |  |  |  |
|      | 1              | 2020-2021 / Güz                    | Gülhane Sağlık Bilimleri Enstitüsü - Tıbbi<br>Biyokimya (Dr)                                          | 8         | Dönemlik Müfredat |           | Aktif |  |  |  |  |  |  |
|      | 1              | 2020-2021 / Güz                    | Gülhane Sağlık Bilimleri Enstitüsü -<br>Farmakognozi (YI) (Tezli)                                     | 4         | Dönemlik Müfredat |           | Aktif |  |  |  |  |  |  |
|      | 1              | 2018-2019 / Güz                    | Gülhane Sağlık Bilimleri Enstitüsü - Tıp Tarihi<br>ve Deontoloji (YI) (Tezli)                         | 2         | Dönemlik Müfredat |           | Aktif |  |  |  |  |  |  |
|      | 1              | 2020-2021 / Güz                    | Gülhane Sağlık Bilimleri Enstitüsü - Tıbbi<br>Cihaz ve Sağlık Malzemeleri Teknolojisi (Yl)<br>(Tezli) | 4         | Dönemlik Müfredat |           | Aktif |  |  |  |  |  |  |
|      | 1              | 2020-2021 / Güz                    | Gülhane Sağlık Bilimleri Enstitüsü -<br>Endüstriyel Eczacılık (YI) (Tezli)                            | 4         | Dönemlik Müfredat |           | Aktif |  |  |  |  |  |  |
|      | 1              | 2020-2021 / Güz                    | Gülhane Sağlık Bilimleri Enstitüsü -<br>Farmasötik Toksikoloji (Dr)                                   | 6         | Dönemlik Müfredat |           | Aktif |  |  |  |  |  |  |
|      | 1              | 2020-2021 / Güz                    | Gülhane Sağlık Bilimleri Enstitüsü -<br>Farmasotik Toksikoloji (YI) (Tezli)                           | 4         | Dönemlik Müfredat |           | Aktif |  |  |  |  |  |  |
|      | 1              | 2020-2021 / Güz                    | Gülhane Sağlık Bilimleri Enstitüsü -<br>Endodonti Anabilim Dalı - Endodonti (Dr)                      | 5         | Dönemlik Müfredat |           | Aktif |  |  |  |  |  |  |
|      | Sayfa 1 / 2 (5 | 6 öğe) < 1 2 🕥                     |                                                                                                    |           |                   |           |       |  |  |  |  |  |  |

o ×

🚯 E

/ Genesis 🍕 NTV 💿 https://sci.libgen.p... 🍹 Library Genesis

•

☆ \_^

🚇 🕐 💷 🗖

» 📃 Diğer yer işaretleri

Тр 🋸

e<sup>R</sup> へ le に (10) 16:17 口

| 🎯 Sağlık Bilimleri Üniversitesi - Üniv 🗙 | le Sağlık Bilimleri Üniversitesi - Ana 🗙 | 🎯 Sağlık Bilimleri Üniversitesi - Ergo 🗙 |
|------------------------------------------|------------------------------------------|------------------------------------------|
|------------------------------------------|------------------------------------------|------------------------------------------|

Interstation (1998) https://www.dijiogr...

Müfredat Tanımı Ders Grubu Tanımı Müfredat Ders Listesi Kurula Entegre Ders Tanıtım Bilgileri

← → C ☆ 🏻 ubs.sbu.edu.tr/DersMufredatIslemIeri/MufredatIslemIeri/Mufredat

🔉 SBÜ 🔇 eposta 🛞 MHRS | Kullanıcı Gir... 💽 Apowersoft Online...

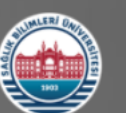

YALC

Ders

Ders/Müfredat İslemleri

#### ÜNİVERSİTE BİLGİ SİSTEMİ Müfredat İşlemleri

| Ders Kodlama 🔻 | Sütun başlığı | nı o sütuna göre gruplamak için buraya sürükle |                                                                                              |                                                               |                                                                                                    |                     |                   |        |        |  |
|----------------|---------------|------------------------------------------------|----------------------------------------------------------------------------------------------|---------------------------------------------------------------|----------------------------------------------------------------------------------------------------|---------------------|-------------------|--------|--------|--|
| N ÖZKAN >      | 0             | Başlangıç Yılı                                 | Birimi                                                                                       |                                                               | •                                                                                                    | Dönem Sayısı 💌      | Müfredat Türü     | ~      | Durumu |  |
|                | 1             | 2020-2021 / Güz                                | Gülhane Sağ<br>Hastalıkları H                                                                | jlık Bilimleri Enstitüsü - İç<br>Hemşireliği (Dr)             |                                                                                                    | 8                   | Dönemlik Müfredat |        | Aktif  |  |
| lat İşlemleri  | 1             | 2020-2021 / Güz                                | Gülhane Sağlık Bilimleri Enstitüsü - Kadın<br>Hastalıkları ve Doğum Hemşireliği (Yl) (Tezli) |                                                               |                                                                                                    | 4                   | Dönemlik Müfredat |        | Aktif  |  |
| lemleri >      |               | 2020-2021 / Güz                                | Gülhane Sağ<br>Hastalıkları v                                                                | jlık Bilimleri Enstitüsü - Ka<br>ve Doğum Hemşireliği (Dr)    | dın                                                                                                    | 8                   | Dönemlik Müfredat |        | Aktif  |  |
|                |               | 2020-2021 / Güz                                | Gülhane Sa<br>K.B.R.N. (Yl                                                                   |                                                               | ×                                                                                                    |                     |                   |        |        |  |
|                |               | 2019-2020 / Güz                                | Gülhane Sa<br>Hemşirelik I                                                                   | Başlangıç Yıl Dönemi:*                                        | 2020-2                                                                                                    | 021 / Güz           |                   |        |        |  |
|                | 1             | 2020-2021 / Güz                                | Gülhane Sa<br>Hemşirelik I                                                                   | Birimi:*                                                      | Farmas                                                                                                    | otik Teknoloji (Dr) | )                 |        |        |  |
|                |               | 2020-2021 / Bahar                              | Gülhane Sa<br>Ergoterapi (                                                                   | Dönem Sayısı:*<br>Müfredat Türü:*                             | 1 View Control Control |                     |                   |        |        |  |
|                |               | 2020-2021 / Güz                                | Gülhane Sa<br>Farmasötik                                                                     | Durumu:*                                                      | Aktif                                                                                                    |                     |                   |        |        |  |
|                | 1             | 2020-2021 / Güz                                | Gülhane Sa<br>Farmasötik                                                                     |                                                               |                                                                                                    |                     |                   | Kaydet | İptal  |  |
|                |               | 2020-2021 / Güz                                | Gülhane Sağ<br>Biyokimya (I                                                                  | jlık Bilimleri Enstitüsü - Τιί<br>Dr)                         | bi                                                                                                    | 8                   | Dönemlik Müfredat |        | Aktif  |  |
|                |               | 2020-2021 / Güz                                | Gülhane Sağ<br>Farmakogno                                                                    | jlık Bilimleri Enstitüsü -<br>ızi (YI) (Tezli)                |                                                                                                    | 4                   | Dönemlik Müfredat |        | Aktif  |  |
|                |               | 2018-2019 / Güz                                | Gülhane Sağ<br>ve Deontoloj                                                                  | jlık Bilimleri Enstitüsü - Tıp<br>ji (Yl) (Tezli)             | ) Tarihi                                                                                                    | 2                   | Dönemlik Müfredat |        | Aktif  |  |
|                | 1             | 2020-2021 / Güz                                | Gülhane Sağ<br>Cihaz ve Sağ<br>(Tezli)                                                       | jlık Bilimleri Enstitüsü - Tıl<br>jlık Malzemeleri Teknolojis | obi<br>ii (YI)                                                                                                    | 4                   | Dönemlik Müfredat |        | Aktif  |  |
|                |               | 2020-2021 / Güz                                | Gülhane Sağ<br>Endüstriyel B                                                                 | jlık Bilimleri Enstitüsü -<br>Eczacılık (YI) (Tezli)          |                                                                                                    | 4                   | Dönemlik Müfredat |        | Aktif  |  |
|                |               | 2020-2021 / Güz                                | Gülhane Sağ<br>Farmasötik T                                                                  | jlık Bilimleri Enstitüsü -<br>Foksikoloji (Dr)                |                                                                                                    | 6                   | Dönemlik Müfredat |        | Aktif  |  |
|                |               | 2020-2021 / Güz                                | Gülhane Sağ<br>Farmasotik 1                                                                  | jlık Bilimleri Enstitüsü -<br>Γoksikoloji (Yl) (Tezli)        |                                                                                                    | 4                   | Dönemlik Müfredat |        | Aktif  |  |
|                | 1             | 2020-2021 / Güz                                | Gülhane Sağ<br>Endodonti A                                                                   | jlık Bilimleri Enstitüsü -<br>nabilim Dalı - Endodonti (l     | Dr)                                                                                                    | 5                   | Dönemlik Müfredat |        | Aktif  |  |

😰 YouTube 🖕 ÖSYM Aday İşlemle... 🜔 Web of Science [v.5... 👩 DeepKnowledge 📑 Library Genesis 🎒 NTV 🛛 https://sci.libgen.p..

Müfredat tanımlı değilse + sekmesi tıklandığında burada bulunan ilgili alanlar doldurulur ve kaydet butonuna basılır. Farklı bir yapıya sahip değilse Yüksek Lisans Programları için dönem sayısı 4, Doktora Programları için dönem sayısı 8 olarak giriş yapılır.

Library Genesis

Sayfa 1 / 2 (56 öğe) < 1 2 🕥

o ×

Diğer yer işaretler

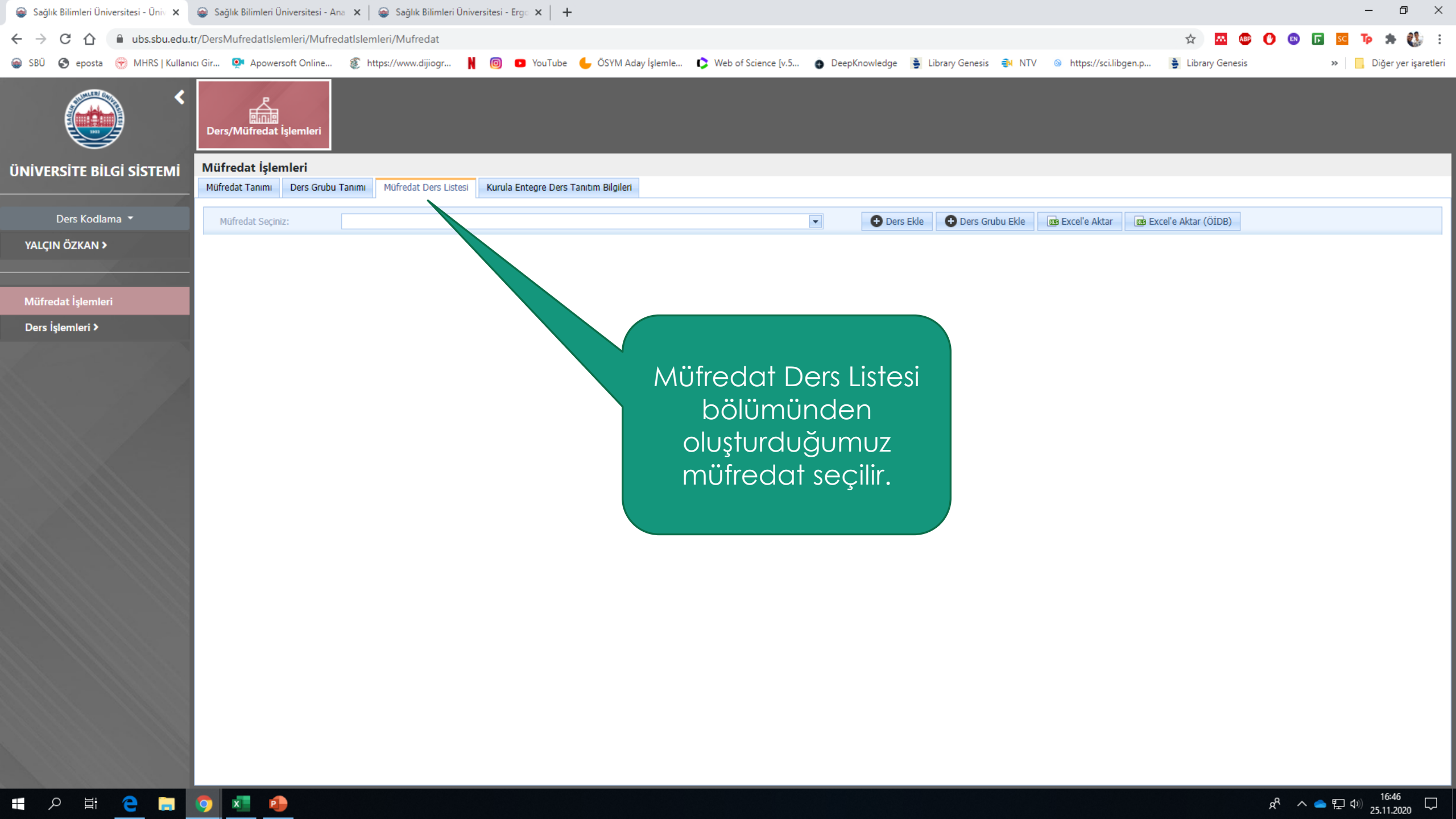

| Sağlık Bilimleri Üniversitesi - Üniv x                                                                                                    | le Sağlık Bilimleri              | Üniversitesi - A            | Ana 🗙 🛛 🍘 Sağlık Bilim | leri Üniversitesi - Ergo 🗙 📔 🕂                          |                                 |                                    |                                         |                             |                  |                        |               |                 | - 0 ×                  |
|----------------------------------------------------------------------------------------------------|----------------------------------|-----------------------------|------------------------|---------------------------------------------------------|---------------------------------|------------------------------------|-----------------------------------------|-----------------------------|------------------|------------------------|---------------|-----------------|------------------------|
| 🗧 🔶 C 🏠 🗎 ubs.sbu.edu.tr/DersMufredatlslemleri/Mufredatlslemleri/Mufredatlslemle |                                  |                             |                        |                                                         |                                 |                                    |                                         |                             |                  |                        |               |                 |                        |
| 📦 SBÜ 🔇 eposta 🛞 MHRS   Kullanı                                                                                                    | cı Gir 💽 Apow                    | ersoft Online               | https://www.dijiog     | r 🕴 🞯 🖸 YouTube 🧲                                       | 📕 ÖSYM Aday İşlemle 🌔 Web of Sc | ience [v.5 💿 DeepKnowledg          | ge 🍦 Library Genesi                     | is 📵 NTV 💿 http:            | s://sci.libgen.p | 🔒 Library Ger          | iesis         | **              | 📙 Diğer yer işaretleri |
| <                                                                                                    | Ders/Müfreda                     | a<br>It İşlemleri           |                        |                                                         |                                 |                                    |                                         |                             |                  |                        |               |                 |                        |
| ÜNIVERSITE BİLGİ SİSTEMİ                                                                                                    | Müfredat İşle<br>Müfredat Tanımı | <b>emleri</b><br>Ders Grubu | u Tanımı Müfredat Ders | Listesi Kurula Entegre Ders Tanıt                       | tım Bilgileri                   |                                    |                                         |                             |                  |                        |               |                 |                        |
| Ders Kodlama 🔻                                                                                                    | Müfredat Seç                     | iniz:                       | 2020-2021 Akademik Yıl | ı Farmasotik Teknoloji (Dr) Müfredat                    | b.                              | <b>•</b>                           | Ders Ekle 🕒 Ders O                      | Grubu Ekle 🔤 Excel'e        | Aktar 🔤 Ex       | 📾 Excel'e Aktar (ÖİDB) |               |                 |                        |
| YALÇIN ÖZKAN >                                                                                                    | Dönem A 🔽                        |                             |                        |                                                         |                                 |                                    |                                         |                             |                  |                        |               |                 |                        |
|                                                                                                    |                                  | Dönem 💌                     | Ders Kodu              | Dersin Adı                                              | 💌 Dersin İng. Adı 💌             | Fakülte / Enst. / M                | ✓ Program                               |                             | 💌 Ders           | Dili 💌 Ders k          | lategorisi 💌  | Seçmeli Ders    | Grubu AKTS 💌           |
| Müfredat Işlemleri                                                                                                    | Dönem: 0 (                       | Count = 1)                  |                        |                                                         |                                 |                                    |                                         |                             |                  |                        |               |                 | <b>^</b>               |
| Ders İşlemleri >                                                                                                    | ×                                | 0                           | FTBY 09 000 01 0       | BIYOYARARLANIM VE<br>BİYOEŞDEĞERLİK                     |                                 |                                    | e Sağlık Bili<br>(Dr)                   | imleri Enstitüsü - Farmaso  | tik Türkç        | çe Dönen               | nlik Ders     |                 |                        |
|                                                                                                    | Dönem: 1 (                       | Count = 5)                  |                        |                                                         |                                 |                                    |                                         |                             |                  |                        |               |                 |                        |
|                                                                                                    | ×                                | 1                           | FTEP 09 000 01 0       | SAĞLIK ALANINDA ARAŞTIRMA<br>YÖNTEMLERİ (VE UYGULAMASI) |                                 |                                    | ağlık Bili<br>(Dr)                      | imleri Enstitüsü - Farmaso  | tik Türkç        | çe Dönen               | nlik Ders     |                 |                        |
|                                                                                                    | ×                                | 1                           | FTKT 09 000 01 0       | KATI İLAÇ TEKNOLOJİSİ III                               | Müfred                          | ata ders b                         | ) U <sup>ağlık</sup> Bili<br>(Dr)       | imleri Enstitüsü - Farmasol | tik Türkç        | çe Dönen               | nlik Ders     |                 |                        |
|                                                                                                    | ×                                | 1                           | FTPT 09 000 01 0       | PARENTERAL İLAÇ TEKNOLOJİSİ<br>III                      | aland                           | an eklenir.                        | ağlık Bili<br>(Dr)                      | imleri Enstitüsü - Farmaso  | tik Türkç        | çe Dönen               | nlik Ders     |                 |                        |
|                                                                                                    | ×                                | 1                           | FTYT 09 000 01 0       | YARIKATI İLAÇ TEKNOLOJİSİ                               |                                 |                                    | ağlık Bili<br>(Dr)                      | imleri Enstitüsü - Farmasol | tik Türkç        | çe Dönen               | nlik Ders     |                 |                        |
|                                                                                                    | ×                                | 1                           | FTPU 09 000 01 0       | PARENTERAL İLAÇ TEKNOLOJİSİ<br>UYGULAMALARI I           |                                 |                                    | ağlık Bili<br>(Dr)                      | imleri Enstitüsü - Farmaso  | tik Türkç        | çe Dönen               | nlik Ders     |                 |                        |
|                                                                                                    | Dönem: 2 (                       | Count = 6)                  |                        |                                                         |                                 |                                    |                                         |                             |                  |                        |               |                 |                        |
|                                                                                                    | ×                                | 2                           | FTAE 09 000 01 0       | ARAŞTIRMA VE YAYIN ETİĞİ                                |                                 | Gülhane Sağlık Bilimleri Enstitüsü | ü Guthane Sağlık Bili<br>Teknoloji (Dr) | imleri Enstitüsü - Farmasol | tik Türkç        | çe Dönen               | nlik Ders     |                 |                        |
|                                                                                                    | ×                                | 2                           | FTKT 09 000 02 0       | KATI İLAÇ TEKNOLOJİSİ IV                                |                                 | Gülhane Sağlık Bilimleri Enstitüsü | ü Gülhane Sağlık Bili<br>Teknoloji (Dr) | imleri Enstitüsü - Farmaso  | tik Türkç        | çe Dönen               | nlik Ders     |                 |                        |
|                                                                                                    | ×                                | 2                           | FTPT 09 000 02 0       | PARENTERAL İLAÇ TEKNOLOJİSİ<br>IV                       |                                 | Gülhane Sağlık Bilimleri Enstitüsü | ü Gülhane Sağlık Bili<br>Teknoloji (Dr) | imleri Enstitüsü - Farmasol | tik Türkç        | çe Dönen               | nlik Ders     |                 |                        |
|                                                                                                    | ×                                | 2                           | SEMI 09 000 01 0       | SEMİNER I                                               |                                 | Gülhane Sağlık Bilimleri Enstitüsü | ü Gülhane Sağlık Bili<br>Teknoloji (Dr) | imleri Enstitüsü - Farmasol | tik Türkç        | çe Dönen               | nlik Ders     |                 |                        |
|                                                                                                    | ×                                | 2                           | FTIH 09 000 01 0       | İLAÇ HEDEFLENDİRME VE<br>NANOTEKNOLOJİ                  |                                 | Gülhane Sağlık Bilimleri Enstitüsü | ü Gülhane Sağlık Bili<br>Teknoloji (Dr) | imleri Enstitüsü - Farmasol | tik Türkç        | çe Dönen               | nlik Ders     |                 |                        |
|                                                                                                    | ×                                | 2                           | FTKU 09 000 01 0       | KATI İLAÇ ŞEKİLLERİ<br>UYGULAMALARI I                   |                                 | Gülhane Sağlık Bilimleri Enstitüsü | ü Gülhane Sağlık Bili<br>Teknoloji (Dr) | imleri Enstitüsü - Farmasol | ik Türkç         | çe Dönen               | nlik Ders     |                 |                        |
|                                                                                                    | Dönem: 3 (                       | Count = 5)                  |                        |                                                         |                                 |                                    |                                         |                             |                  |                        |               |                 |                        |
|                                                                                                    | Savfa 1 / 2 (40 č                | jăe) 🦳 🚺 2                  |                        |                                                         |                                 |                                    |                                         |                             |                  |                        |               |                 | F                      |
|                                                                                                    |                                  |                             |                        |                                                         |                                 |                                    |                                         |                             |                  |                        |               |                 |                        |
|                                                                                                    |                                  |                             |                        |                                                         |                                 |                                    |                                         |                             | De               | ğişiklik Onizleme      | Değişiklikler | ri Kaydet 🛛 🛛 🖸 | eğişiklikleri iptal et |

🛋 🎗 🛱 🧲 🖬 🧿 🜌 🐠

e<sup>R</sup> へ let 如 <sup>16:48</sup> ワ 25.11.2020 ワ

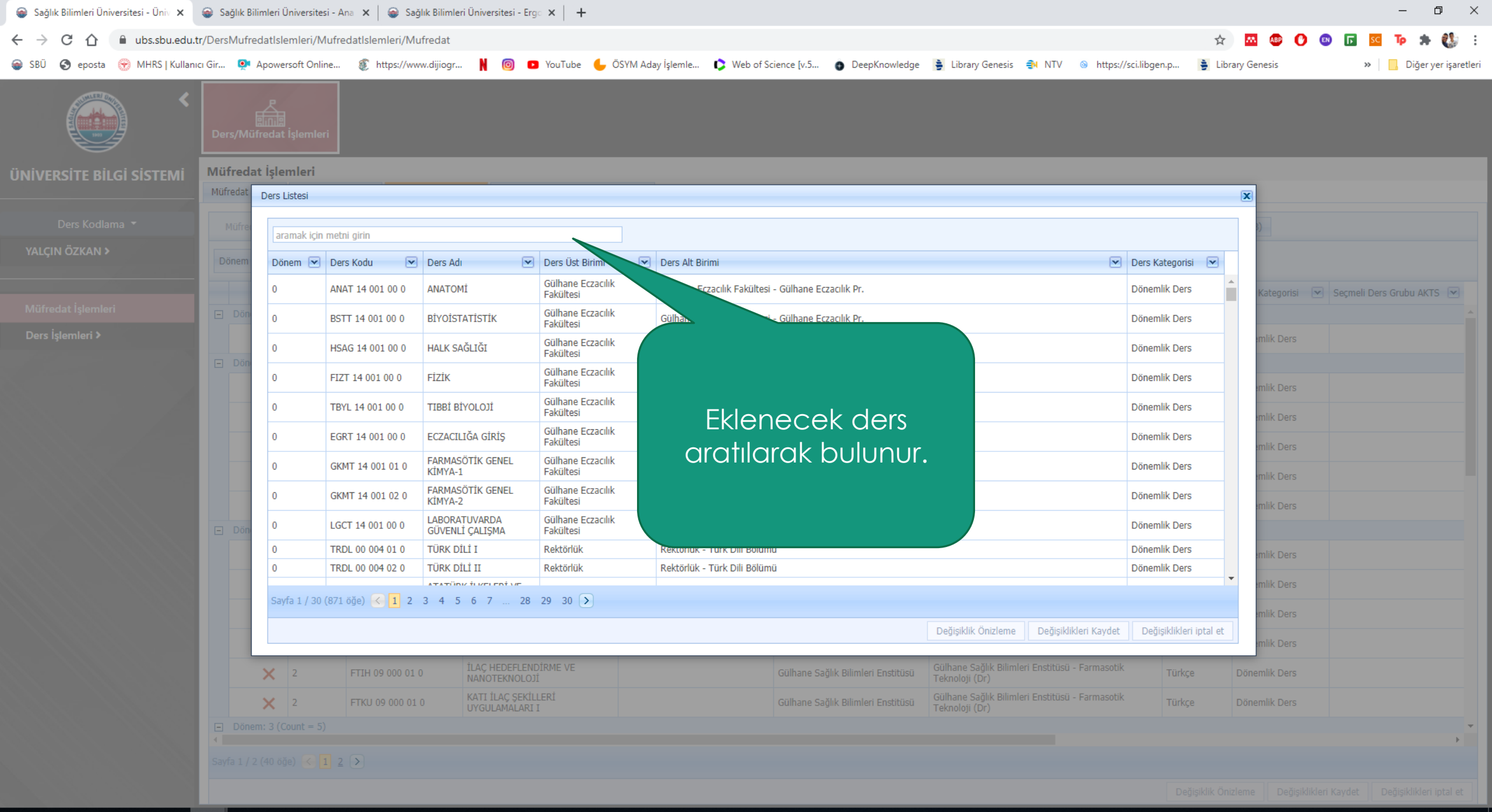

Цi

ρ

e

e<sup>ee</sup> へ le に 🖓 🖓 🖓 🖓

| Sağlık Bilimleri Üniversitesi - Üniv × | 🎯 🛛 Sağlık Bil      | imleri Üniversite           | si - Ana 🗙 🛛 🎯 Sag  | ğlık Bilimleri Üniversitesi - Erg                           | ं×   +                                |                                                                                       |                                                                        |                                | - 0 ×                     |
|----------------------------------------|---------------------|-----------------------------|---------------------|-------------------------------------------------------------|---------------------------------------|---------------------------------------------------------------------------------------|------------------------------------------------------------------------|--------------------------------|---------------------------|
| ← → C ☆ 🏻 ubs.sbu.edu.t                | r/DersMufre         | datlslemleri/N              | lufredatIslemleri/M | ufredat                                                     |                                       |                                                                                       |                                                                        | 🖈 🔤 🕑                          | : 🚯 🖈 📭 💴 🖬 🐵             |
| 📦 SBÜ 🔇 eposta 💮 MHRS   Kullanı        | cı Gir 👰 .          | Apowersoft Onli             | ne<br>https://wv    | ww.dijiogr N 🞯 💶                                            | ) YouTube 🕒 ÖSYM Ad                   | lay İşlemle 🛟 Web of Science [v.5 👩 DeepKnowledge 🅞 Library Gene:                     | sis <table-of-contents> NTV 💿 https://sci.libgen.p</table-of-contents> | Library Genesis                | » 📙 Diğer yer işaretleri  |
|                                        | Ders/Müt            | Fredat İşlemle              | ri                  |                                                             |                                       |                                                                                       |                                                                        |                                |                           |
| ÜNİVERSİTE BİLGİ SİSTEMİ               | Müfreda<br>Müfredat | t İşlemleri<br>Ders Listesi |                     |                                                             |                                       |                                                                                       |                                                                        | X                              |                           |
|                                        | Müfrer              |                             |                     |                                                             |                                       |                                                                                       |                                                                        |                                |                           |
| ναι είνι όζκανι δ                      | Fiditica            | farmasotik                  |                     |                                                             | 8                                     |                                                                                       |                                                                        |                                |                           |
|                                        | Dönem               | Dönem 💌                     | Ders Kodu 💌         | Ders Adı                                                    | Ders Üst Birimi 💌                     | Ders Alt Birimi                                                                       | Ders Kateg                                                             | orisi 💌                        |                           |
|                                        |                     | 0                           | FTOF 09 001 02 0    | ÖNFORMÜLASYON<br>(TEORİK) 2                                 | Gülhane Sağlık Bilimleri<br>Enstitüsü | Gülhane Sağlık Bilimleri Enstitüsü - <mark>Farmasotik</mark> Teknoloji (Yl) (Tezli)   | Dönemlik D                                                             | ers Kategorisi                 | Seçmeli Ders Grubu AKTS 💌 |
|                                        |                     | 0                           | FTOU 09 001 02 0    | ÖNFORMÜLASYON<br>(UYGULAMA) 2                               | Gülhane Sağlık Bilimleri<br>Enstitüsü | Gülhane Sağlık Bilimleri Enstitüsü - <mark>Farmasotik</mark> Teknoloji (Yl) (Tezli)   | Dönemlik D                                                             | ers mlik Ders                  |                           |
|                                        | - Dön               | 0                           | FTPT 09 001 02 0    | PARENTERAL İLAÇ<br>TEKNOLOJİSİ (TEORİK) 2                   | Gülhane Sağlık Bilimleri<br>Enstitüsü | Gülhane Sağlık Bilimleri Enstitüsü - <mark>Farmasotik</mark> Teknoloji (Yl) (Tezli)   | Dönemlik E                                                             | lers                           |                           |
|                                        |                     | 0                           | FTPU 09 001 02 0    | PARENTERAL İLAÇ<br>TEKNOLOJİSİ<br>(UYGULAMA) 2              | Gülhane Sağlık Bilimleri<br>Enstitüsü | Gülhane Sağlık Bilimleri Enstitüsü - <mark>Farmasotik</mark> Teknoloji (Yl) (Tezli)   | Dönemlik D                                                             | ers enlik Ders                 |                           |
|                                        |                     | 0                           | FTDS 09 000 01 0    | FARMASÖTİK DOZAJ<br>SEKİLLERİ-1                             | Gülhane Sağlık Bilimleri<br>Enstitüsü | Gülhane Sağlık Bilimleri Enstitüsü - Farmasotik Teknoloji (Dr)                        | Dönemlik E                                                             | ers enders                     |                           |
|                                        |                     | 0                           | FTYL 09 001 01 0    | YÜKSEK LİSANS TEZİ I                                        | Gülhane Sağlık Bilimleri<br>Enstitüsü | Gülhane Sağlık Bilimleri Enstitüsü - <mark>Farmasotik</mark> Teknoloji (Yl) (Tezli)   | Dönemlik D                                                             | ers enders                     |                           |
|                                        |                     | 0                           | FTUZ 09 001 02 0    | UZMANLIK ALAN DERSİ II                                      | Gülhane Sağlık Bilimleri<br>Enstitüsü | Gülhane Sağlık Bilimleri Enstitüsü - <mark>Farmasotik</mark> Teknoloji (Yl) (Tezli)   | Dönemlik E                                                             | ers enders                     |                           |
|                                        |                     | 0                           | FTYL 09 001 02 0    | YÜKSEK LİSANS TEZİ II                                       | Gülhane Sağlık Bilimleri<br>Enstitüsü | Gülhane Sağlık Bilimleri Enstitüsü - <mark>Farmasotik</mark> Teknoloji (YI) (Tezlı)   | Dönemlik D                                                             | ers mlik Ders                  |                           |
|                                        |                     | 0                           | FTSE 09 001 01 0    | SEMİNER                                                     | Gülhane Sağlık Bilimleri<br>Enstitüsü | Gülhane Sağlık Bilimleri Enstitüsü - <mark>Farmasotik</mark> Teknoloji (Yl) (Tezli)   | Dönemlik E                                                             | ers mlik Ders                  |                           |
|                                        |                     | 0                           | FTSE 09 001 02 0    | SEMİNER                                                     | Gülhane Sağlık Bilimleri<br>Enstitüsü | Gülhane Sağlık Bilimleri Enstitüsü - <mark>Farmasotik</mark> Teknoloji (Yl) (Tezli)   | Dönemlik D                                                             | ers mlik Ders                  |                           |
|                                        |                     | 0                           | TOAT 09 001 00 0    | TOKSİKOLOJİDE İLERİ<br>ANALİZ TEKNİKLERİ-1                  | Gülhane Sağlık Bilimleri<br>Enstitüsü | Gülhane Sağlık Bilimleri Enstitüsü - <mark>Farmasotik</mark> Toksikoloji (YI) (Tezli) | Dönemlik D                                                             | ers<br>mlik Ders               |                           |
|                                        |                     | 0                           | TOKS 09 001 00 1    | TOKSİKOLOJİDE<br>MOLEKÜLER<br>EPİDEMİYOLOJİ<br>YÖNTEMLERİ-1 | Gülhane Sağlık Bilimleri<br>Enstitüsü | Gülhane Sağlık Bilimleri Enstitüsü - <mark>Farmasotik</mark> Toksikoloji (Yl) (Tezli) | Dönemlik D                                                             | ers mlik Ders                  |                           |
|                                        |                     | 0                           | KTOK 09 001 00 1    | KLİNİK TOKSİKOLOJİ-2                                        | Gülhane Sağlık Bilimleri<br>Enstitüsü | Gülhane Sağlık Bilimleri Enstitüsü - <mark>Farmasotik</mark> Toksikoloji (YI) (Tezli) | Dönemlik D                                                             | ers mlik Ders                  |                           |
|                                        |                     | Sayfa 2 / 2 (               | 33 öğe) < 1 💈       |                                                             |                                       |                                                                                       |                                                                        | mlik Ders                      |                           |
|                                        | E Dön               |                             |                     |                                                             |                                       | s. V. dit A                                                                           | na Dežisildidesi Koudet - Dežisidid                                    | dest interlant                 |                           |
|                                        | Sayfa 1 /           |                             |                     |                                                             |                                       | Değişiklik Önizler                                                                    | me Değişiklikleri Kaydet Değişiklil                                    | den iptal et                   |                           |
|                                        |                     |                             |                     |                                                             |                                       |                                                                                       |                                                                        | Değişiklik Önizleme 🛛 Değişikl |                           |

= /2 H <u>e</u> 🗖 🤦 💻

x<sup>R</sup> へ **ヘ** 臣 (1) 16:51 □

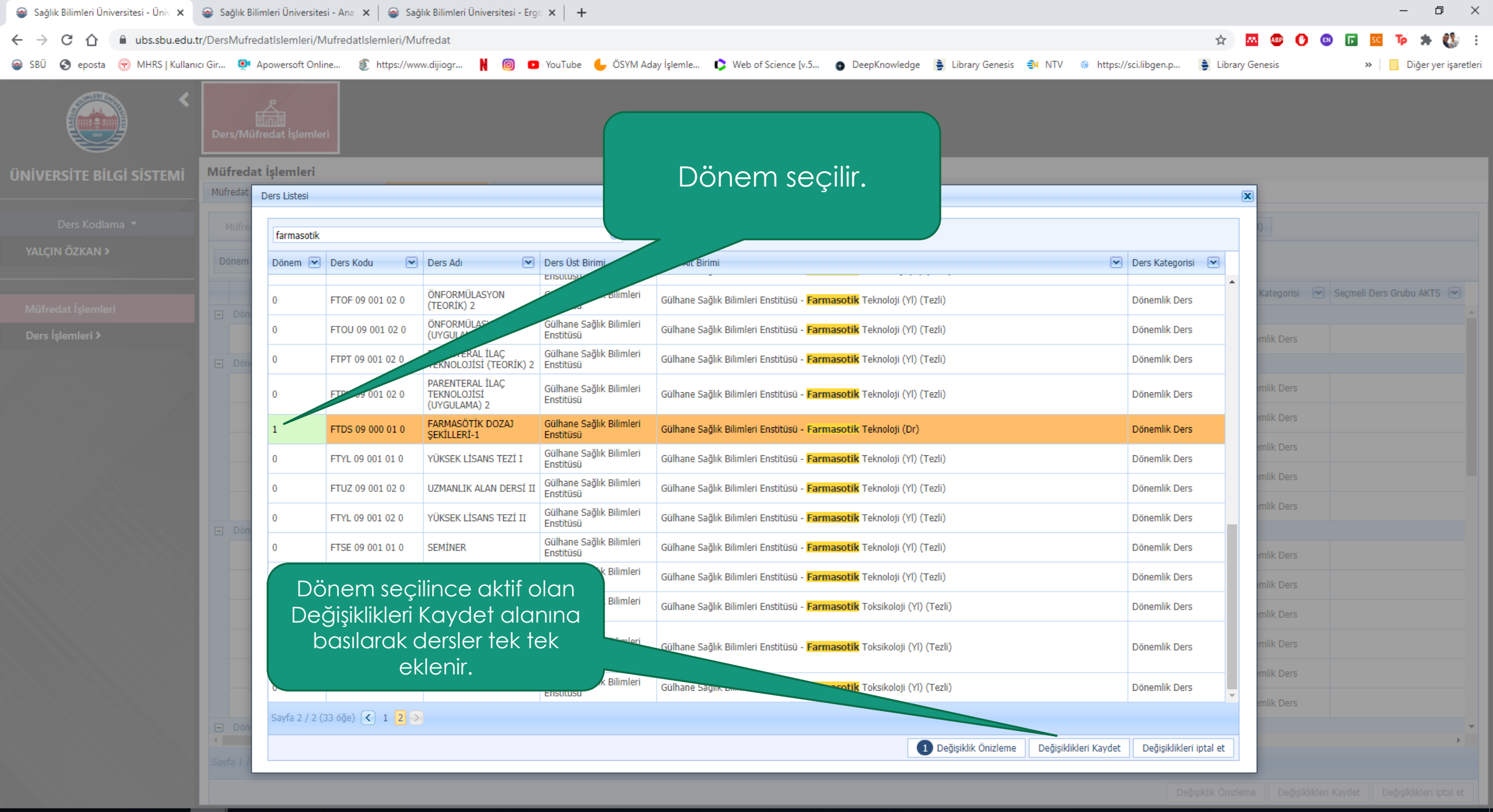

- E P E C E C E C E

x<sup>R</sup> へ lites2 25.11.2020 🏢 Uygulamalar 👷 Haritalar 🙌 Gmail 📀 Yeni Sekme 🎯 YouTube 🐹 Maps Ġ Google Alerts - İlgi... 🛪 Yandex.Bilet 🍸 Yandex 🍙 r

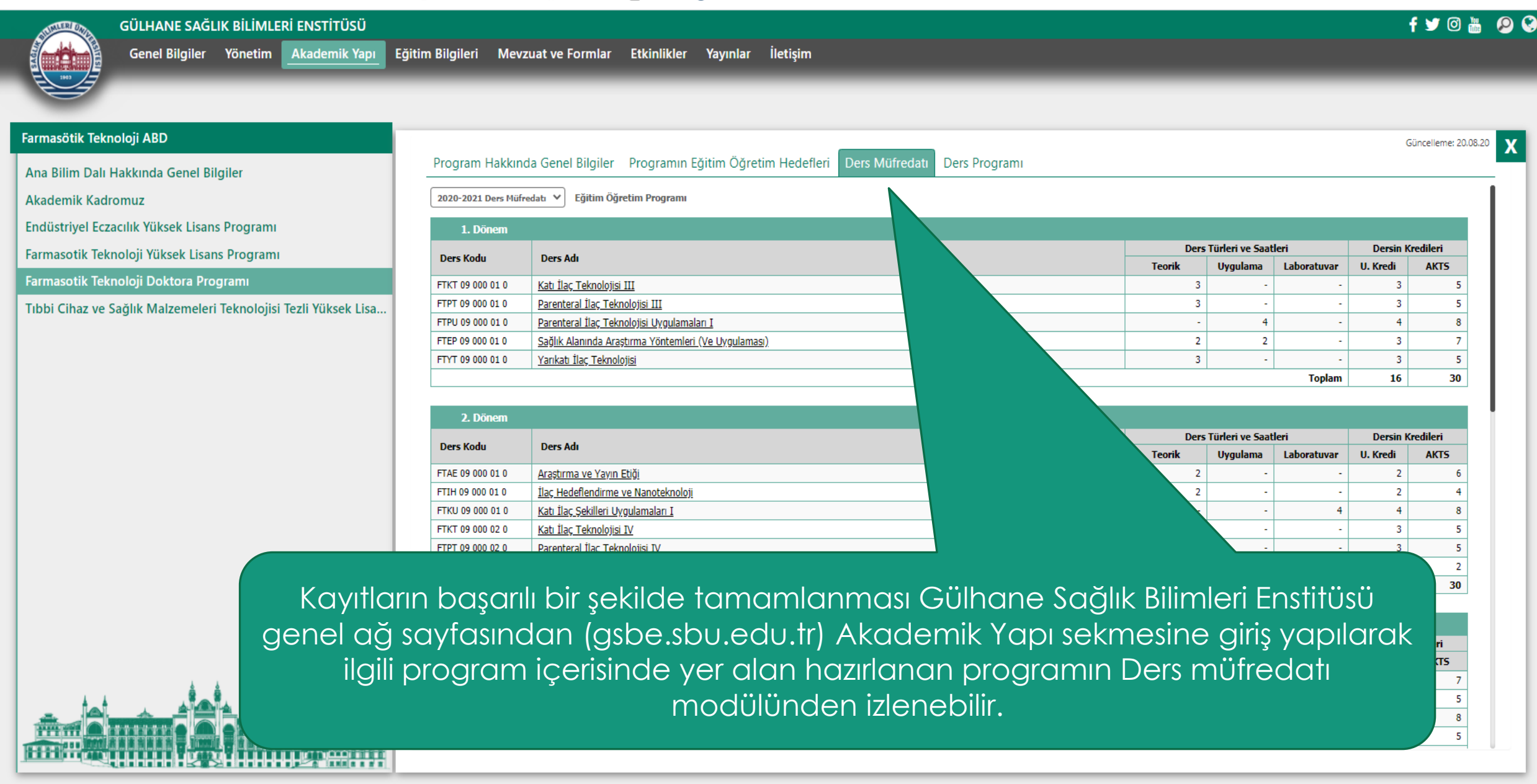

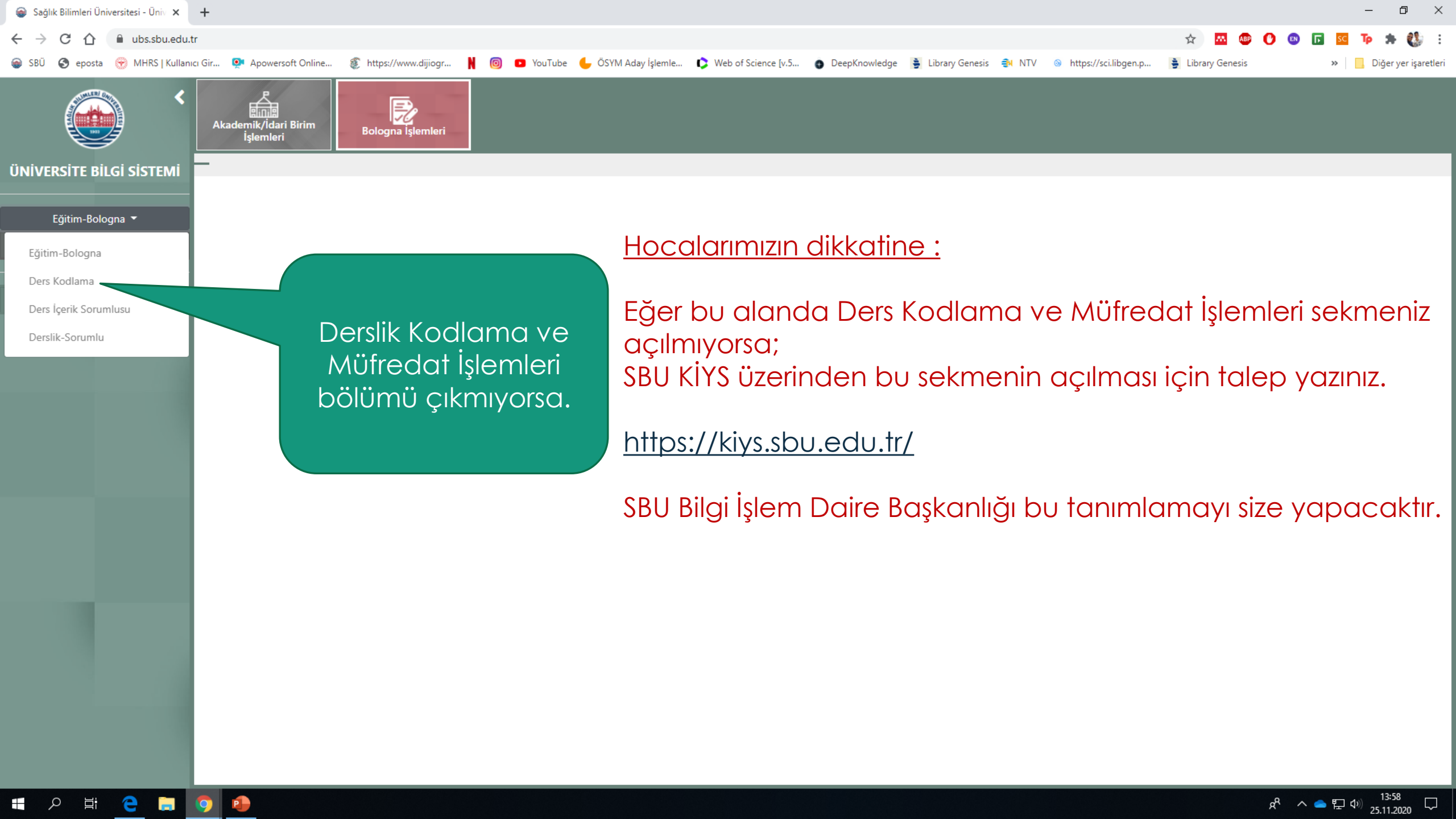

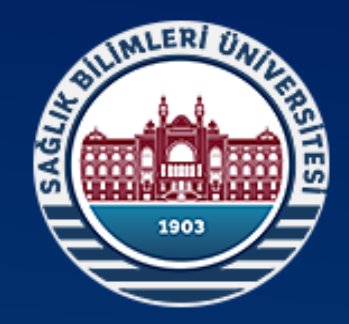

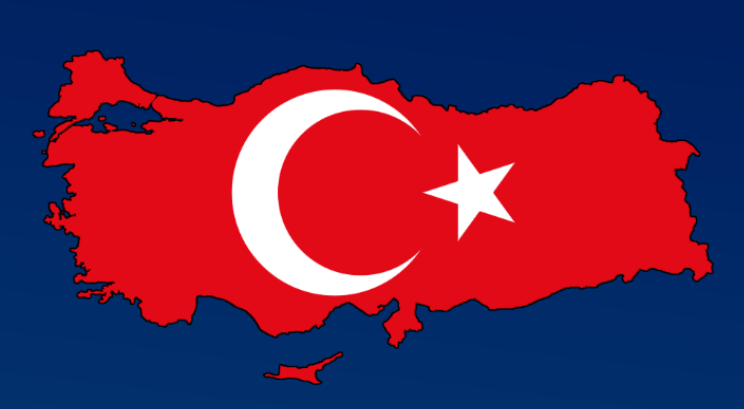

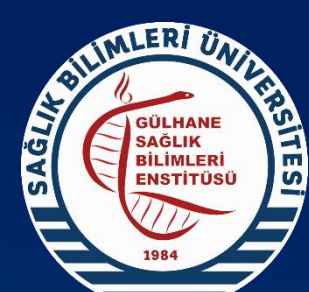

# Sağlık Bilimleri Üniversitesi Gülhane Sağlık Bilimleri Enstitüsü

Sağlık Dolu Günler Diliyoruz.